#### CARA MENJALANKAN PROGRAM

- Install terlebih dahulu text editor untuk membuat program seperti Visual Studio Code atau sejenisnya.
- 2. Install xampp sebagai server.
- Pindahkan program atau source code yang telah kita buat tadi ke dalam C:\xampp\htdocs ke dalam satu folder dan di beri nama.
- Membuat database SPK untuk menentukan pakan ikan lele dumbo yang baik, masukkan script dbs\_saw\_pakan\_ikan.sql ke dalam sql pada localhost/PhpMyAdmin.
- 5. Kembali ke file manager, cari folder App/Config kemudian buka file database.php isikan database sesuai dengan nama database yang telah dibuat.
- 6. Akses pada localhost/namafolder
- Pada halaman admin bisa login dengan memasukkan username : admin dan password : 123456
- 8. Jika ingin mengakses pada halaman admin yang sudah dihosting yaitu pada : https://spkpakanikan.000webhostapp.com/?auth=admin
- 9. Kemudian untuk halaman peternak ikan yang sudah dihosting yaitu pada : <a href="https://spkpakanikan.000webhostapp.com/">https://spkpakanikan.000webhostapp.com/</a>

# Halaman Admin

1. Halaman Login Admin

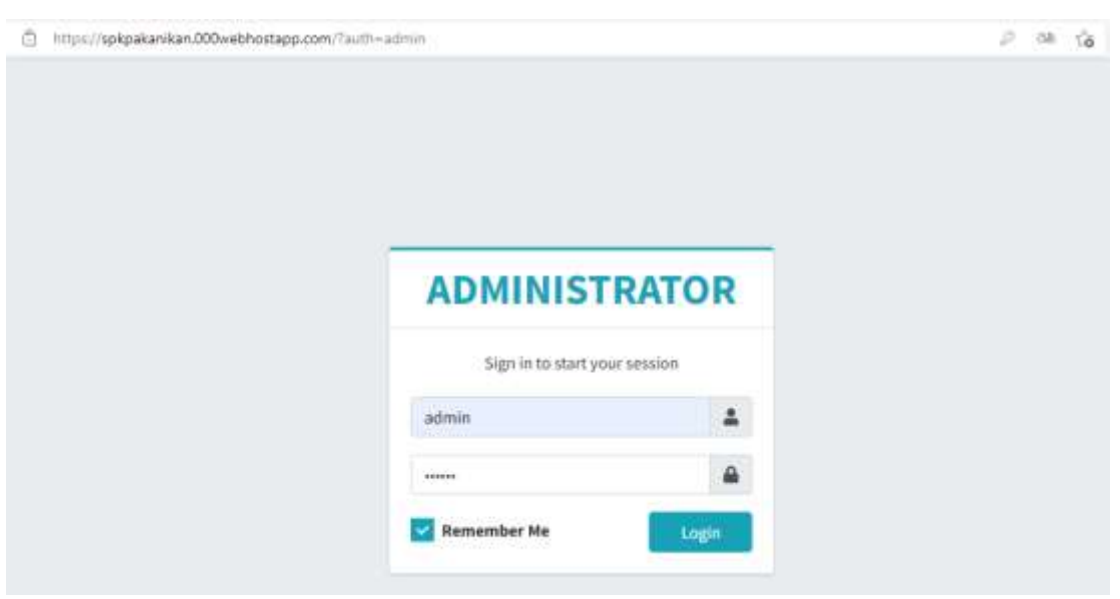

#### 2. Halaman Utama Admin

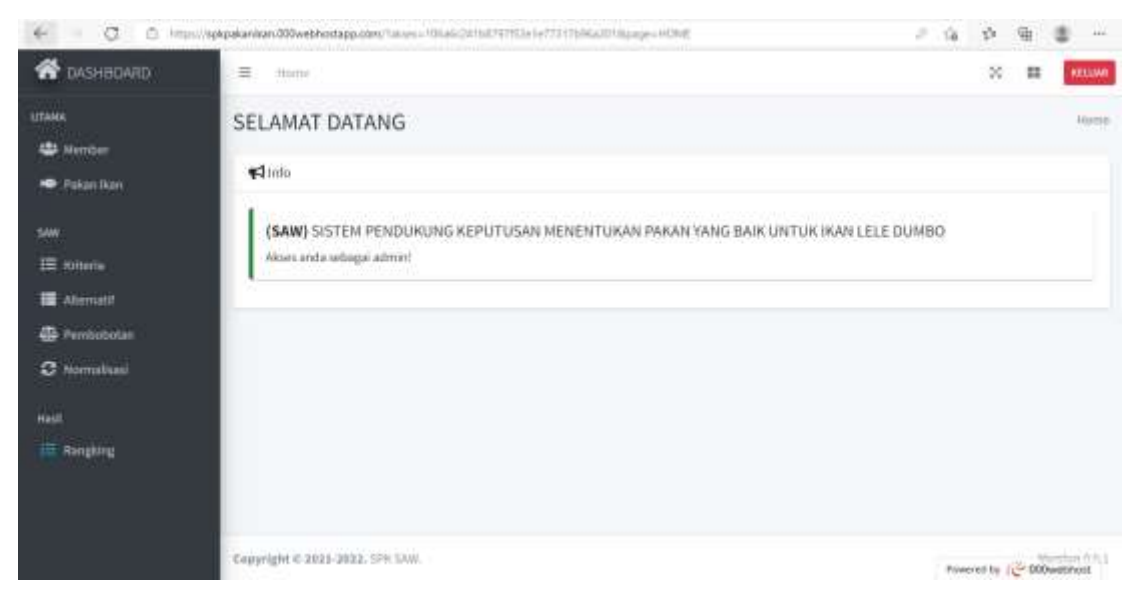

### 3. Halaman Member / Peternak Ikan

| ← − 0 0 mm    | apkpillanikan 200v | with the sequence of the second second second second second second second second second second second second se | +++= | ns Nes mensel Hildspage | +MEMBER. |          | 18     | n @  |          |
|---------------|--------------------|----------------------------------------------------------------------------------------------------|------|-------------------------|----------|----------|--------|------|----------|
| 👫 DASHBOARD   | E 100              | H                                                                                                    |      |                         |          |          | 2      | п    | 80,048   |
| UTAMA         | мемве              | R                                                                                                    |      |                         |          |          |        | Home | / Nember |
| 😃 Member      | -                  |                                                                                                    |      |                         |          |          |        |      |          |
| 🗢 Pakan Non   | + 11211            | NER DARU                                                                                                    |      |                         |          |          |        |      |          |
| SW            | Show is            | 2 entries                                                                                                    |      |                         |          |          | Search |      |          |
| i≣ Kriteria   | No **              | Nama                                                                                                    |      | Diamane                 |          | Password |        | Aksi |          |
| alternatif    | 10                 | 1.27.03                                                                                                    |      | (here)                  |          | Walland  |        |      | -        |
| Derritobotat  | 1.                 | Totok                                                                                                    |      | users                   |          | 100133   |        |      |          |
| C Normalizati | 1                  | Beril.                                                                                                    |      | user2                   |          | 123400   |        | er.  |          |
| Hall          | 3                  | Agus                                                                                                    |      | user2                   |          | 123456   |        | (W   |          |
| Rangking      | 4                  | Aceng                                                                                                    |      | userk                   |          | 123495   |        | œ    |          |
|               | 5.                 | Johan                                                                                                    |      | iord-                   |          | 123456   |        | e.   |          |
|               | No                 | Nama                                                                                                    |      | Uxemame                 |          | Password |        | Aksi |          |

#### 4. Halaman Daftar Pakan

| < − 0 ∩                                             | sttps://spkpakanik | an 550webhcs       | raps (on/"alles=10 | 40214947 | aniana meta-makana ana ana ana ana ana ana ana ana an                                                                                                    | -              | (jej    | a        |
|-----------------------------------------------------|--------------------|--------------------|--------------------|----------|----------------------------------------------------------------------------------------------------|----------------|---------|----------|
| A DASHHQARD                                         | 8                  |                    |                    |          |                                                                                                    |                | × =     | mast     |
| erana<br>18 menine                                  | DAFTAR P           | AKAN               |                    |          |                                                                                                    |                | 1.000   | el tolor |
| -                                                   | 944 4.4            | ) and the second   |                    |          | Start                                                                                                    |                |         |          |
| I thread                                            | 34                 | Nette 11           | Hirgi              |          | Kerpeilti                                                                                                    |                | Hali    | 16.1     |
| <ul> <li>Premototar</li> <li>Normalizati</li> </ul> | ¥.                 | Int Provide<br>THE | Np; 301.000        |          | land 1963 of No. Via VII reconstants palar in future palat, and provide balance parameters for<br>para forging constraints for the result of protein palat, the 1988 series pergenances to dama tell<br>projekt for degree spread palate. We are the constraints for the two to be<br>constraints. | 4<br>48.)      |         | 1        |
| NH 1                                                | ¥.                 | Fiera field        | Pp. 350000         |          | ikarat 19 kg. Pekar ini juga tama dengan mener Langit, satur mgai digarakat serbadap semai tama kartiske<br>di badidigaken Kendangan metridigaken - Propio 100 - Lonok 50 - Seroi 40                                                                                                    | and a          |         | 1        |
| H Arging                                            | ¥.,                | Safary             | Np. 112.080        |          | lanat 1963. Yakan Galasy mengankan pekar laks yang satuk dan elektron satuk perlambah an ikan taka dan bartu<br>andar Kantongan Bahmi Pakan - Prame 2016, Lanak Din - Sourt Sh                                                                                                    |                |         | 1        |
|                                                     | κ.                 | 5938               | Pg: 240.001        |          | Anna 124g. Cangdi everypsion palvo palvilor ang tetrari tan tahu tahu faku terbalika tengi yang terum e<br>Sambo panton natasi itu tau terum, sambo nang itu mayak itu nata teru yang teru yang terum te<br>dibalaktor Kandange teruh tahun - Water 2016, samb teru teru teru                      | ari 1          |         | 1        |
|                                                     | 2                  | HC Marcol          | Np. 210.005        |          | Henri Thig Alao er Black bengersker talse false pilles, piler er jage bange mengdeller gestade<br>hen bengerspes, mentikk kandager peters der stem ang sielbarg der nemgdeller providieren<br>höhlichen Kentager funte hiere Preise 201. Lande 201. Societie.                                      | atan<br>Nati   |         | 3        |
|                                                     | A                  | Xirian<br>Sabitere | Np. 112.085        | _        | Beryi Xiley, Fekari menupaken pikay baru ang Katé kalah bagun pa dengan mendupakan biranya, Jadwari<br>umbun dari baru kelena akeng pengturbak dari sudah at turi bibontenaren. Kandungan Harint Pakeri - Prog                                                                                     | n.<br>Frankrit | 12 500a | 1        |

## 5. Halaman Kriteria

| 4 - 0 c                               | ) https://spkpakanikan.00 | Swebhostapp.com/?akine=do42e5affie1a | 5443x67c3344958646pape=697580A |          | 5.19 | ø    | ₩.      |          | 77         |
|---------------------------------------|---------------------------|--------------------------------------|--------------------------------|----------|------|------|---------|----------|------------|
| 希 разнаалар                           | E                         |                                      |                                |          |      |      | 24      | π        | -          |
| ertuna<br>42 Monther<br>14 Palaertian |                           | l.                                   |                                |          |      |      | .19     | Agaday ( | bistipal p |
| 999                                   | Bus - 4 and               |                                      |                                |          | 2    | aste |         |          |            |
|                                       | No + Nar                  | a) (*)                               | Robust                         | Atrikut  |      | 1.0  | . 6840  |          | -          |
| Contractor                            | 11. Per                   |                                      | *                              | (acredit |      |      | 1       |          |            |
| O terration                           | 2 pa                      | u.k                                  | 20                             | -        |      |      |         |          |            |
| teit.                                 | a ber                     |                                      | •                              | junel)   |      |      | E       | 0        |            |
| III. Angeles                          | Sto Har                   | ••)                                  | Rebei                          | Alithai  |      |      | - 44+1  |          |            |
|                                       | (Inseling 3.51) #7.2 m    | olites.                              |                                |          |      | 0    |         |          | nii I      |
|                                       |                           |                                      |                                |          |      |      |         |          |            |
|                                       | Support is stated         | a tes tem                            |                                |          |      | 1.0  | - 47 72 | New York | North (    |

## 6. Halaman Alternatif

| < − 0 ¢                             | http://spapera | nkan.000/wathintapp.com/Takies=c01s171 | s220101194011944c2730s302a0 | Hipage+ALTERNATP | 86 G 1/8 \$ | • • • •            |
|-------------------------------------|----------------|----------------------------------------|-----------------------------|------------------|-------------|--------------------|
| RADHERDARD                          | A 11-1         |                                        |                             |                  |             | N 11 PELLO         |
| iriana<br>421 mentur<br>• Autor Aut | ALTERN         | ATIF                                   |                             |                  |             | Andrea ( Antonia d |
| Martin Contraction                  | Ban is         | a lottes                               |                             |                  | 3mm         |                    |
| a distant                           |                | Pokari                                 |                             | Nama Alternat?   |             | Aksi               |
| - Avenue                            | - A            | million tal                            |                             | 42               |             |                    |
| D harvelost                         | 1. E.          | Ivenstand                              |                             | AL:              |             |                    |
| her.                                | 4.             | Galaxy                                 |                             | a.               |             | 00                 |
| III Angles                          | 4              | Legil                                  |                             | A4               |             | 00                 |
|                                     | F              | UE Massel                              |                             | 10               |             | 00                 |
|                                     | 1 C            | 2010 William                           |                             | M.               |             |                    |
|                                     | Ho             | Pakan                                  |                             | Nava Alternatif  |             | Alkal              |
|                                     | Peerryl        | to Fol Dentres                         |                             |                  | (H          | name and head      |
|                                     | Constitute of  | and mode one case                      |                             |                  | Pages       | any in the second  |

### 7. Halaman Pembobotan

| <ul> <li>DASHBOARD</li> </ul>       | 8. http://                            |         |        | × # ••••         |
|-------------------------------------|---------------------------------------|---------|--------|------------------|
| teen<br>😂 Morrison<br>🗢 Falsan Taan | PEMBOBOTAN<br>Analisa Data Alternatif |         |        | Have / Arctistan |
| cov<br>El secono                    | Aturnall                              | Protoin | Terrak | Sent             |
| III Atternati                       | Internation (101)                     | а.      |        | 1                |
| B) Persistan                        | Para feet (A4)                        | (H      | 14     |                  |
| C Meretain                          | toniny (At)                           |         | 1.1    |                  |
| er<br>Bergling                      | Cog 8 (M)                             | 10      | 9      | 2 Q              |
|                                     | MC Manual (AN)                        | 1.00    | 3      | 4                |
|                                     | mean faithfrees [AN]                  | (H      | (4     | 16               |
|                                     | Aberealt                              | Protein | Levis  | Secut            |

## 8. Halaman Normalisasi

| 🕋 разнасало                           | B. No.                    |               |             |             | 50 EE             |
|---------------------------------------|---------------------------|---------------|-------------|-------------|-------------------|
| ertana<br>Distribut<br>Patrana Austra | NORMALISASI<br>Proses SAW |               |             |             | Home / Normalized |
| ure<br>El minute                      | Albertaget                | Proteix (48%) | Lamak (38%) | Serat (40%) | Total             |
| · Aturiat                             | Harry Har 201 (R41        | 6.6116        | t store     | 0.8335      |                   |
| G Productions                         | International (Add)       | Gasie         | 1.000       | Gamir       | 323               |
| C Averalian                           | Galaxy (A3)               | 1.949         | 0.6223      | 0.81.IT     | 104               |
| Real Property                         | Corps and                 | iline:        | Lotoc       | Löbra       | (0.0)             |
|                                       | HE Planted [MI]           | 6,8738        | 1.0000      | 1.0800      | 90.00             |
|                                       | Seize Materiaeu (248)     | 0.308         | 1000        | Queent      | na                |
|                                       | Alternatif                | Rostela       | Limak       | Seirat      | Tetal             |

#### 9. Halaman Perangkingan

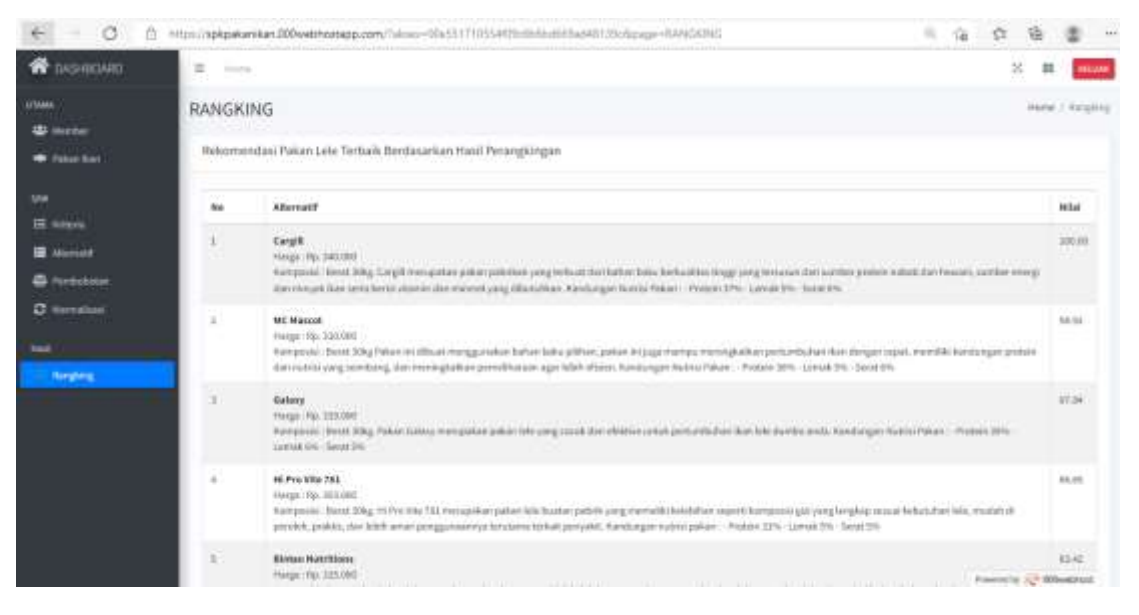

# Halaman Member / Peternak Ikan

1. Halaman Awal Member / Peternak Ikan

| - 6 | a | 0 | https://aphpakanikan.000webhostapp.com                           | 9 | 18 | $\dot{p}$ | <b></b> | \$<br>- 112 |
|-----|---|---|------------------------------------------------------------------|---|----|-----------|---------|-------------|
|     |   |   | Rekomendasi Pakan Lele Terbaik                                   |   |    |           |         |             |
|     |   |   | Authentikasi                                                     |   |    |           |         |             |
|     |   |   | Web have made unter restlict had reconstantly gates had recently |   |    |           |         |             |
|     |   |   |                                                                  |   |    |           |         |             |
|     |   |   |                                                                  |   |    |           |         |             |

Present by 200 attendents

2. Halaman Login Member / Peternak Ikan

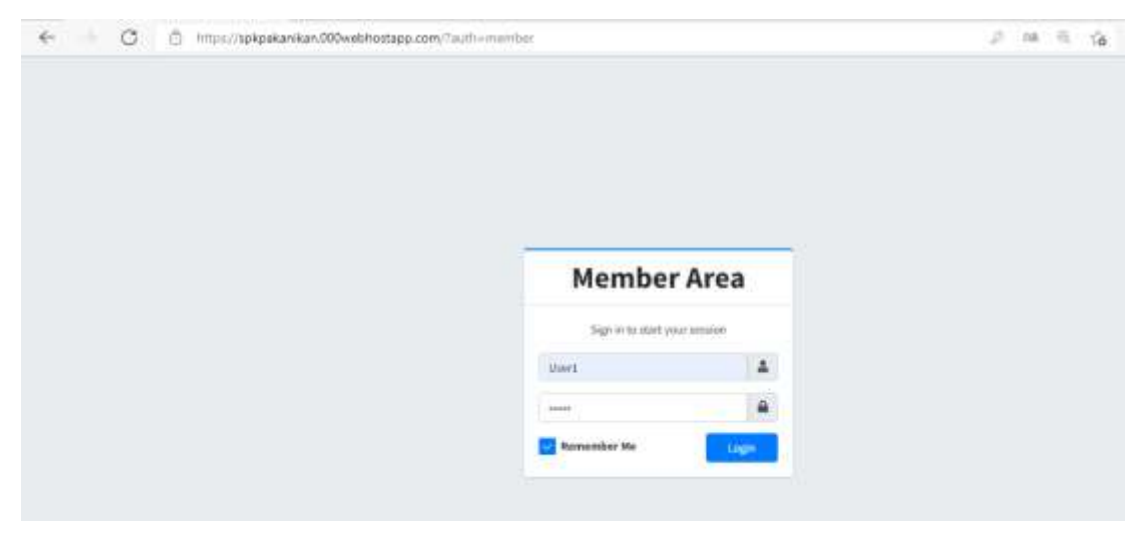

#### 3. Halaman Utama Member / Peternak Ikan

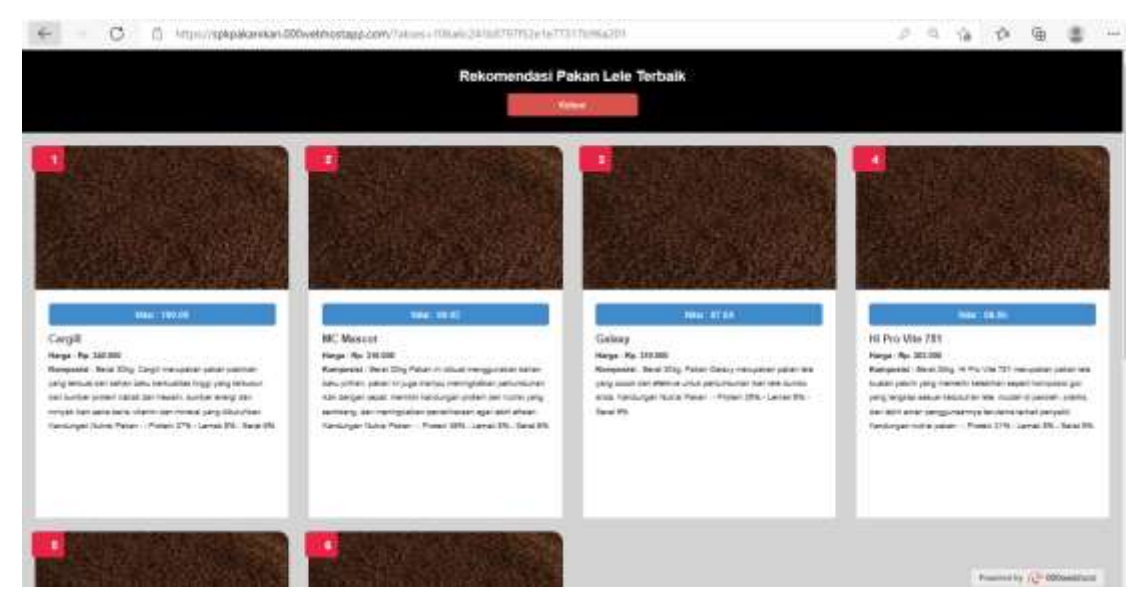